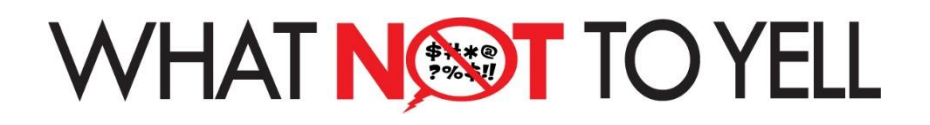

## App User Guide FOR REFEREES!

## Setting Up Your User Profile

If you already have an account, please skip to step 4.

Step 1 - When you first open the App, you will be taken to the USER PROFILE setup screen. You have 3 ways to setup your user profile:

- 1. Use your FaceBook profile
- 2. Use your Google profile
- 3. Setup a customer user account using an email address

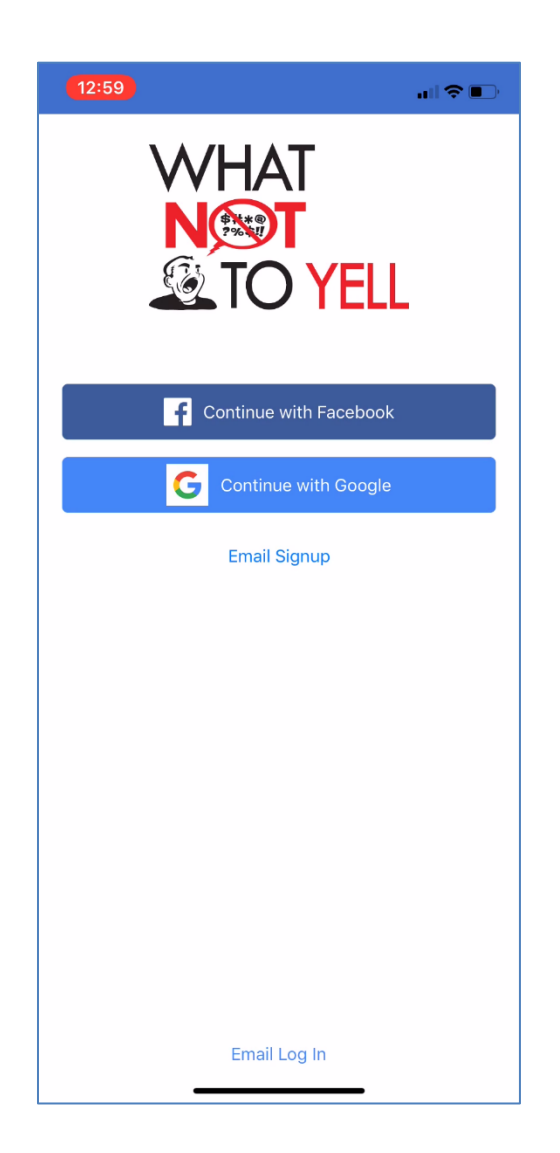

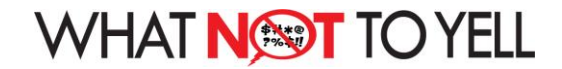

Step 2 - Select the User Profile method of your choice and complete the User Details sign up form.

| 1:00          |               | all 🗢 🗈 |
|---------------|---------------|---------|
| 🗙 Login       | Email Sign up |         |
| Your Name     |               |         |
| Kevin Murray  |               |         |
| Email*        |               |         |
| kevin@calgar  | /lacrosse.com |         |
| Password*     |               |         |
| •••••         |               |         |
| Confirm Passw | ord*          |         |
| •••••         |               |         |
|               |               |         |
| *required     |               |         |
|               |               |         |
|               |               |         |
|               |               |         |
|               |               |         |
|               |               |         |
|               |               |         |
|               |               |         |
|               |               |         |
|               |               |         |
|               |               |         |
|               |               |         |
|               |               |         |
|               |               |         |

Step 3 - You will now be asked to ADD A TEAM to your profile. *Do not add a team unless you are a parent of a player on a team. Click on the MENU to get this screen and then click on PROFILE.* 

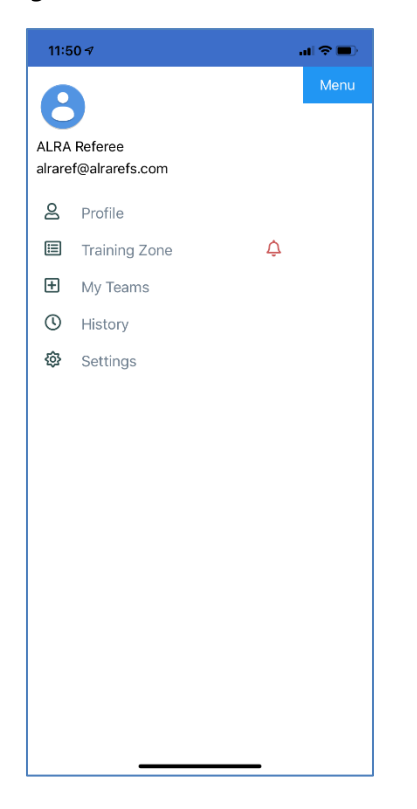

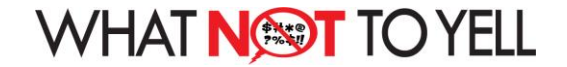

Step 4 - On the PROFILE menu item, at the very bottom, you will see a link to I'M A REFEREE. Tap on this link.

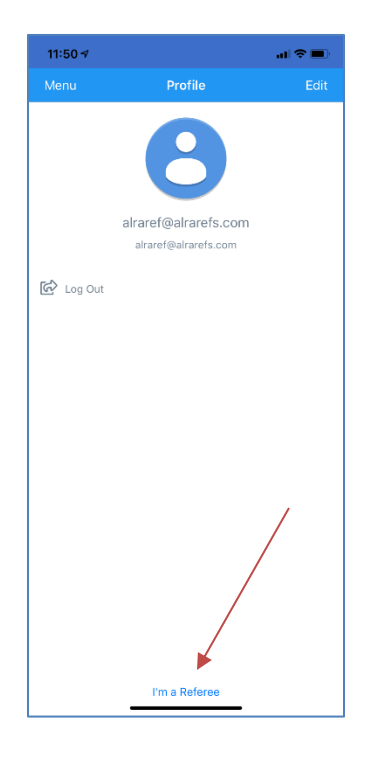

Step 5 - When you tap on this link, it sends a 'request for you to be approved as a referee'. You will see this confirmation.

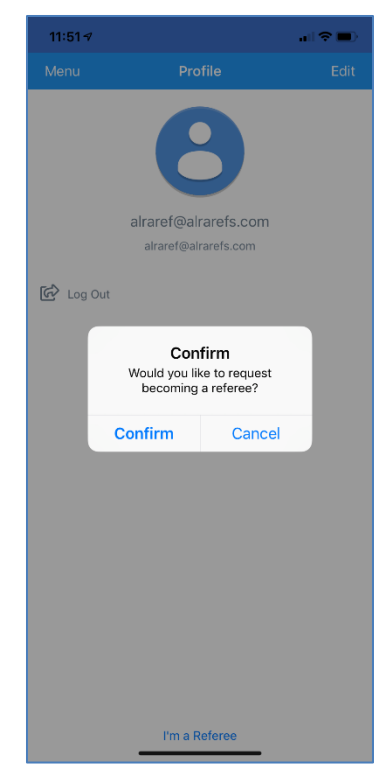

2

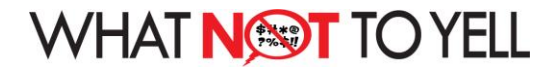

Step 6 - Once you have confirmed your request, you will need to wait 6-12 hours for the request to be approved. Once your request is approved, you will see a new REFEREE section under the Menu.

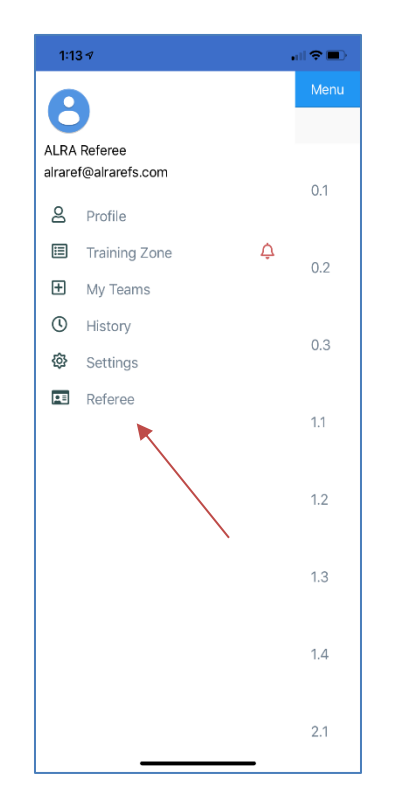

Step 7 - When you click on the REFEREE menu item, you will see a list of games you can rate. These games will only appear for 24 hours so you need to enter your ratings within 24 hours of your game.

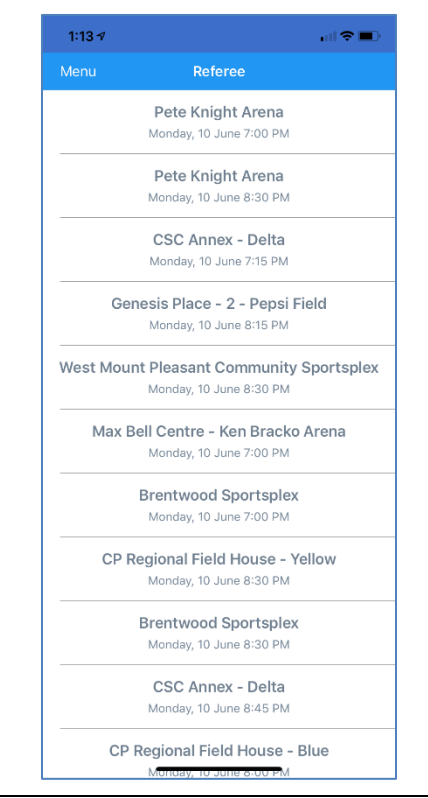

3

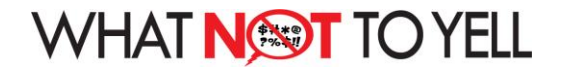

Step 8 - Just tap on the game you reffed and enter your ratings for each team.

There are separate ratings for each team. You are providing ratings for:

- Conduct did the team follow the code of conduct
- Sportsmanship did the team show good sportsmanship
- Self Control did each team control their emotions

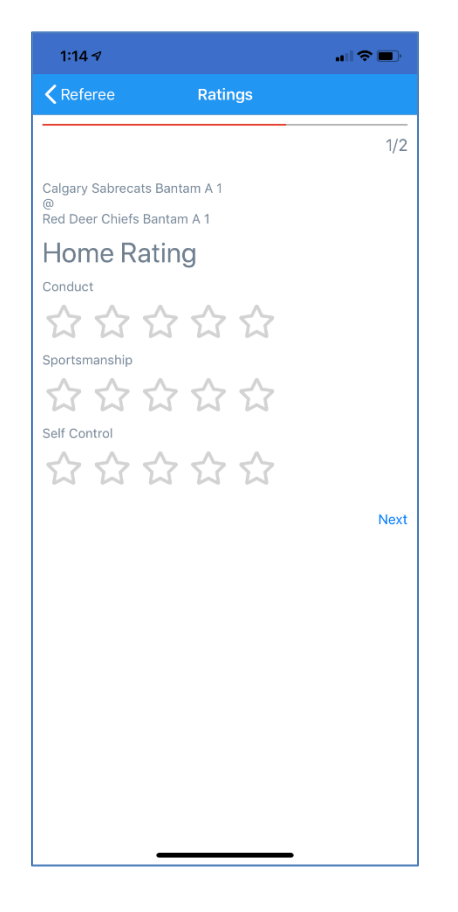

Once you have finished your rating you can close the program until your next game.

We hope you enjoy using the What Not To Yell App!

4